## 状態登録

## <mark>く参考></mark>

1. 業務メニューの 91 マスタ登録 より登録を行います

| 保険請求業務     |              |           |          |
|------------|--------------|-----------|----------|
| 41 データチェック | 43 請求管理      | 51 日次統計   |          |
| 42 明細書     | 44 総括表・公費請求書 | 52 月次統計   |          |
| 外部情報処理業務   | データバックアップ業務  | メンテナンス業務  |          |
| 71 データ出力   | 82 外部媒体      | 91 マスタ登録  | 92 マスタ更新 |
|            | 「日座君」だより     | し 過去の新着情報 | Â        |

2. 101 システム管理マスタ を開き、管理コード「1018 患者状態コメント情報」を選択します ※患者状態コメント情報は 1018~1020 にて登録が可能です

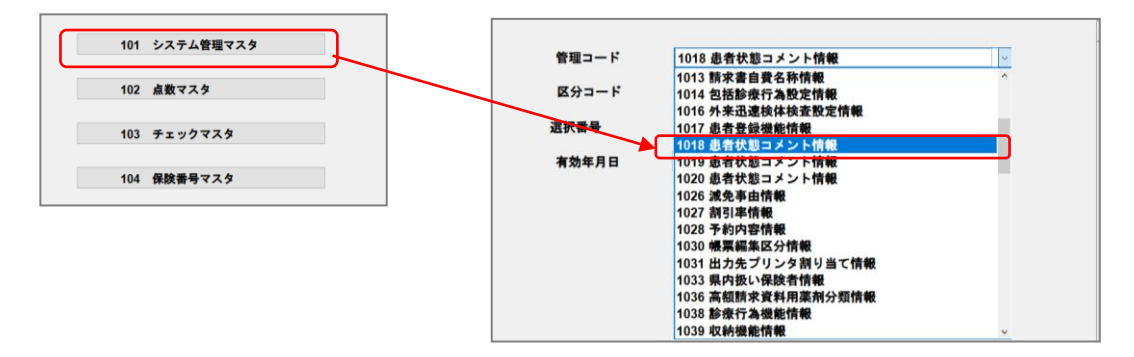

3. 区分コード欄の「00 該当なし」を Backspace で削除し「01」と入力し、有効年月日に任意の
日付を入力して 確定(F12) を押します

※任意の有効期間を設けない場合は Enter で進みます

|        | 番号 有                | 効開始年月日 有効終了年月日 |
|--------|---------------------|----------------|
| 管理コート  | 1018 患者状態コメント情報     | ^              |
| 区分コート  | 01                  |                |
| 選択番号   |                     |                |
| 有効年月E  | 00000000 ~ 99999999 |                |
|        |                     |                |
|        |                     | ~              |
|        |                     |                |
| 戻る クリア | 前回 C D              | 確定             |

4. 状態内容の欄に登録したい施設名称や状態を入力し、登録(F12)を押します

| (VV02)2X/1 | 4首座信報-医療機関信報人力・ | · · · · · · · · · · · · · · · · · · · |            |           | _          |                 |
|------------|-----------------|---------------------------------------|------------|-----------|------------|-----------------|
|            |                 |                                       | 有効期間       | 00000000  | ~ 99999999 |                 |
| 基本情報       | 連絡先情報 広告情報      | 割引率情報 減免事由情報                          | 状態コメント情報 👔 | 素求書自費名称情報 | 診療内容情      |                 |
| ſ          | 状態内容            | クレオホーム                                |            |           |            | 全角10文字まで入力が可能です |
|            | 比喻単語            |                                       |            | $\neg$    |            |                 |
|            | アイコンファイル名       |                                       |            |           | $\sim$     |                 |
|            |                 |                                       |            |           |            |                 |
|            |                 |                                       |            |           |            |                 |
|            |                 |                                       |            |           |            |                 |
| 戻る         |                 | 削除                                    |            |           |            |                 |
|            |                 |                                       |            | 7         | 1          |                 |

5.「登録処理をします」と表示されたら OK(F12) で登録処理を行います

| 1001     |    |
|----------|----|
| 登録処理をします |    |
| 戻る       | ОК |

## 施設名や状態が複数ある場合は、同様の手順で「02」、「03」・・・と登録を行います

登録した内容は下記のように表示されます

| 1)システム管理情報設定 - クレオクリニック [ormaster] |                      |     |         |          | - |
|------------------------------------|----------------------|-----|---------|----------|---|
|                                    |                      |     |         |          |   |
|                                    |                      |     |         |          |   |
|                                    |                      | 番号  | 有効開始年月日 | 有効終了年月日  | _ |
| 管理コード                              | 1018 患者状態コメント情報 ~    | 001 | 0000000 | 99999999 | ^ |
| 区分コード                              | 00 該当なU              |     |         |          |   |
| 選択番号                               | 00 該当なし              |     |         |          |   |
| 有効年月日                              | 01 クレオホーム<br>02 クレオ苑 |     |         |          |   |
|                                    | 03 クレオの里<br>04 さくら   |     |         |          |   |
|                                    |                      |     |         |          |   |
|                                    |                      |     |         |          |   |
|                                    |                      |     |         |          |   |

## 登録した患者状態コメント情報は 12患者登録 画面にて下記のように表示されます

また、「状態」の表示は3ヶ所設けられており 101 システム管理マスタ 1018・1019・1020 に登録を

行ったものがそれぞれ対応する部分に表示されます(1ヶ所につき99件まで登録が可能です)

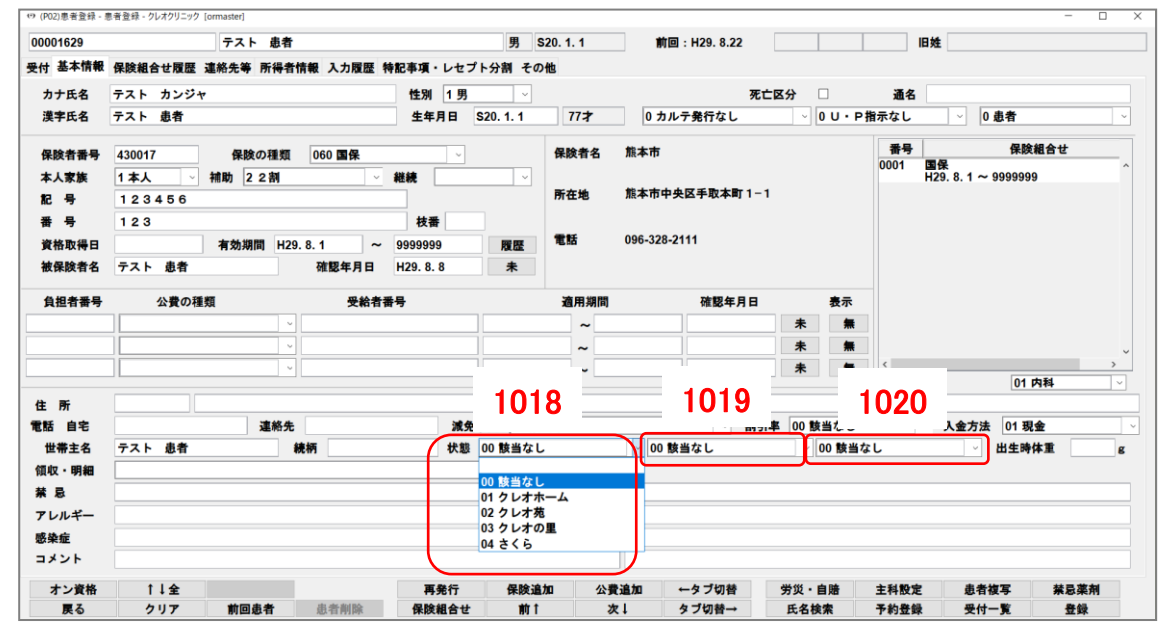

※「状態」の登録情報を元に施設ごとの患者様を抽出し、その情報を元にレセプトを発行することも

可能です